# Mail to Services at HSU Library

Meghann Weldon Brianne Hagen

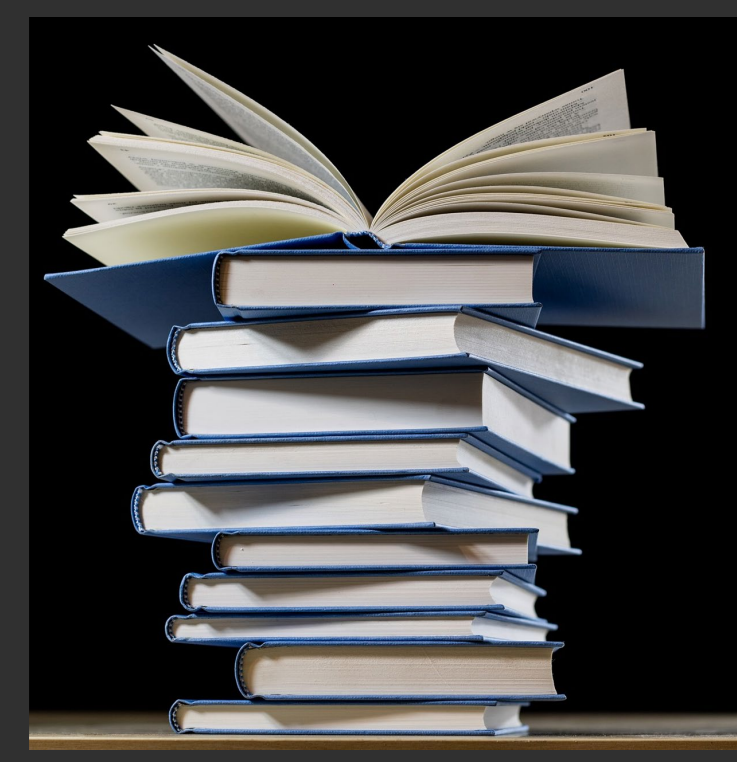

# THANK YOU for the time, patience, testing and investigating!

# Bri and Janee

Moshe from ExL

And testing partners (lenders)

Natalya from San Marcos

Las france Oser Ensurations

# Requests for CSU+

| Gerth, Don<br>1984                  | nius of Dominguez Hills: essays and addresses             | * |
|-------------------------------------|-----------------------------------------------------------|---|
|                                     | See something that doesn't look right? A REPORT A PROBLEM |   |
| Resource Information:               |                                                           |   |
| Volume:<br>Delivery Information:    |                                                           |   |
| Delivery Location:<br>Enter Address | O Deliver to library  Ship to Me Use different address    |   |

https://drive.google.com/file/d/1c6hT7-snWw7VwmAvXtYwrP7JwlOxczzj/view

### Lender's view: they don't see patron's information and their workflow isn't impacted

|                                                                                                    | net can contain viruses. Unless you need to edit, it's safer to stay in Protected View. | Enable Editing |
|----------------------------------------------------------------------------------------------------|-----------------------------------------------------------------------------------------|----------------|
| ma 🛧 > Acqui <mark>stions Resources Furfilmest Admits Anubiles</mark>                                                                                                    | Title: La canción del coquí y otros cuentos d<br>Volume:                                |                |
| Print Slip Report                                                                                                    | Location: [5th Floor - Barahona Center Spanish -<br>398.2097295 M699]                   |                |
|                                                                                                    | 1//01CALSHUL0009819                                                                     |                |
| Assigned to Mi                                                                                                    | No Renewals<br>Replacement Charge = \$90.00                                             |                |
| Sort by Title                                                                                                    | Provided by: (CS1)                                                                      |                |
| 🖕 🔝 Select All 🝸 Activity Status : Active =                                                                                                    |                                                                                         |                |
| <ul> <li>I La canción del coquí y otros cuentos de Puerto Rico / Nicholasa Mohr y Antonio Martorell.</li> <li>Book (Book - Physical) text,<br/>unmediated; volume 5) Mohr.</li> <li>Besser Status: Shoood Physical)</li> </ul>                                                                                                    | CSUSM                                                                                   |                |
| Nicholass (New York, N.Y. Yilong,<br>1995) Resource Locate Status: Resource Located      ISBN: 0670562957 and others Requested Media: Any      Ord Churcher 21020271 Partner: Martholit                                                                                                    | UNIVERSITY LIBRARY                                                                      |                |
| CCD: 9503517     CCD: 9503517     CCD: 950351     CCD: 950351     CCD: 95035     CCD: 95035     CCD: 95035     CCD: 95035     CCD: 95035     CCD: 95035     CCD: 95035 | Do Not Remove Book Strap                                                                |                |
| ind onters     ind onters     Requested Format: Physical     MMS ID; 9921834/201672     Creation Date: 07/13/2020     Undet: 01012/2020                                                                                                    | Item Condition Report<br>Binding IssuesWriting/Highlighting                             |                |
| Alerta                                                                                                    | Cover/Spine IssuesLiquid Damage/Stained<br>Other (decode below)Missing CD/DVD           |                |

# Books Go via Courier

Books travel to the patron's home campus

Staff unpack the red book filled bags

And take to Alma...

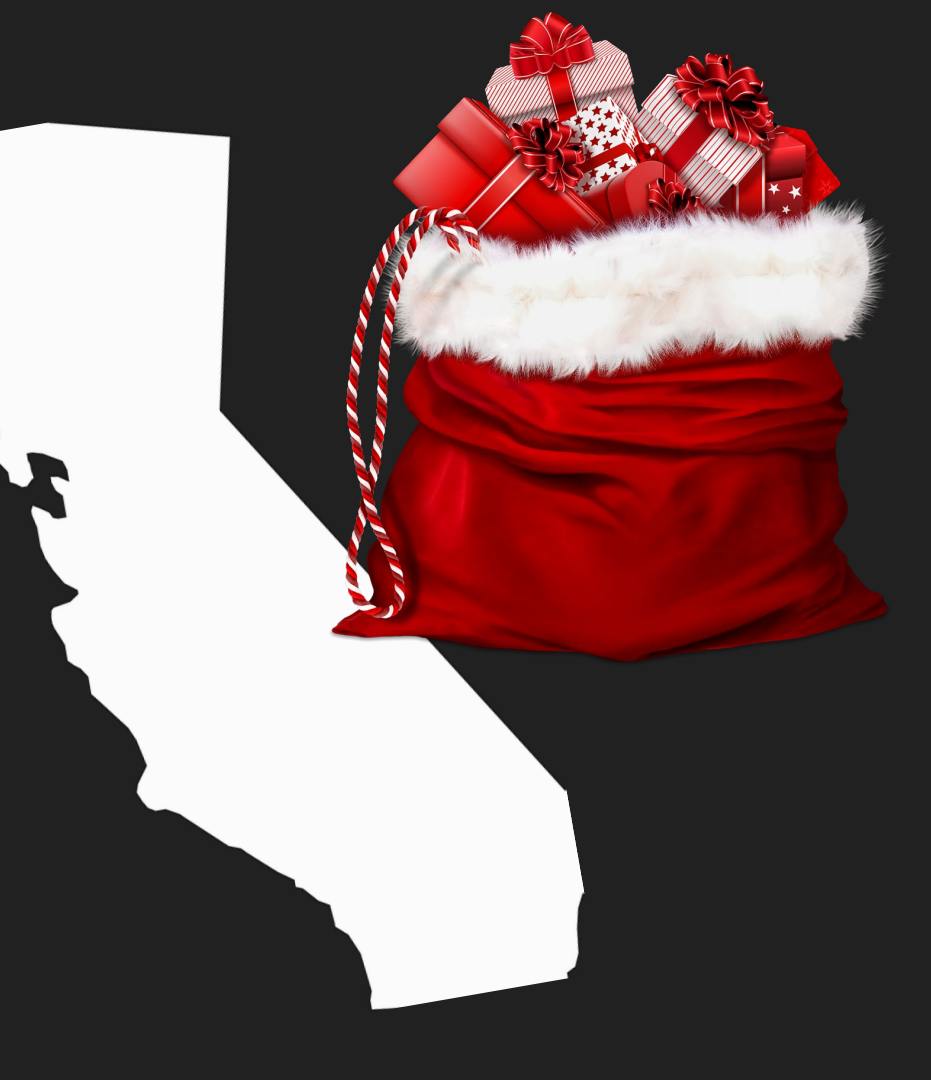

# Receive the item in Alma

Received Items

33

| Identifier type             | Barcode          |                         |                                                          | Received                                            | format         | Physical                                  | 🔵 Digital (           | ) Physical n | on-returnable |       |
|-----------------------------|------------------|-------------------------|----------------------------------------------------------|-----------------------------------------------------|----------------|-------------------------------------------|-----------------------|--------------|---------------|-------|
| Automatically notify patron |                  |                         |                                                          | Intern                                              | al note        | C.                                        |                       |              |               |       |
| Note to partner             |                  | * P Acquisitions Re     | Receive Ite                                              | Norki Nolvice<br>HTTS                               |                |                                           |                       |              |               | 9 I 6 |
| Barcode                     |                  | Received Items          | Title<br>External<br>dentifier                           | La canción del coqui y otros es<br>01CALSHUL0009819 | anvitos de Pta | ata Rico /<br>Autometically<br>print slip | • Yes. 🔾 No           | <            | Yes!          |       |
|                             |                  | tomescely ootily petron | ham policy<br>Fulfilment note                            | CalState RS Long Lean                               | *              | Location<br>Internal note                 | Resource Sharing Long | a Loan +     |               |       |
|                             |                  | Note is partner         | Due date<br>Fund                                         | 09/30/2020                                          | X D            | Shipping cont                             | 0.00                  | 160          |               |       |
|                             |                  | R.                      | Patron Receive<br>Cost<br>For Reading-<br>Room Line Only |                                                     | USD            | Patron Request<br>Cost                    | 0.00                  | 050          |               |       |
| Receiving                   |                  |                         | Multiple items<br>Temporary<br>baroode                   | 0<br>30680001889628                                 |                |                                           |                       |              |               |       |
| Scan in bai                 | rcode            |                         |                                                          |                                                     | Nere           | conte were found.                         |                       |              |               |       |
|                             |                  |                         |                                                          |                                                     |                |                                           |                       | Garcal       | 3             |       |
| Togale Yes                  | to Automatically | nrint slin              |                                                          |                                                     |                |                                           |                       |              |               |       |

# **Item Received**

### Destination indicates home delivery or hold shelf

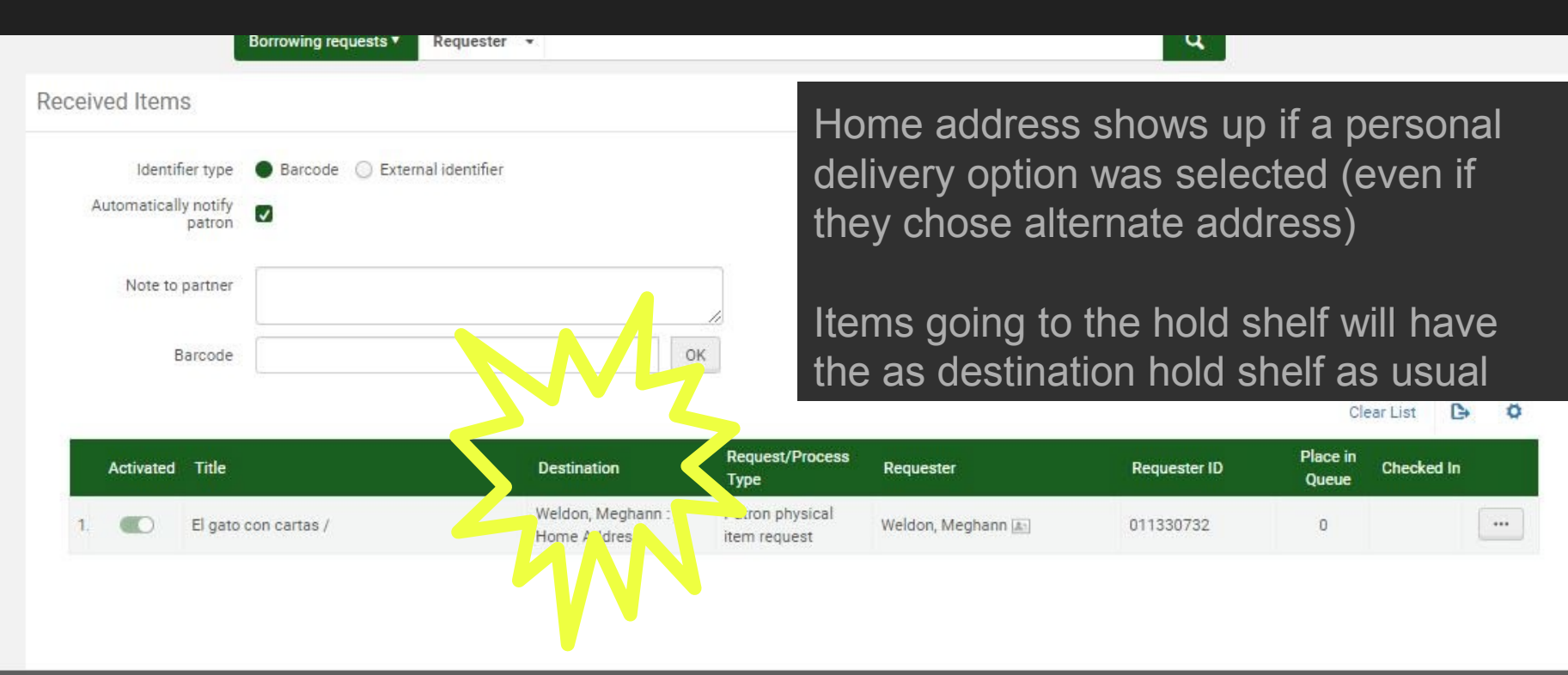

### Receiving: results in item checked out and letter being sent

#### Personal Delivery Notification > Index ×

Your.Department@organization.com via humboldt.edu to me 🔻

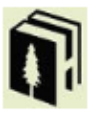

### Personal Delivery Notification

Dear Meghann Weldon,

We have sent the material to you 07/09/2020.

Please note that :

Map of the seven veils / By: Tolhurst, Gray Andrew

Item will be delivered to the address you submitted with the request :

Due Date : 09/08/2020 11:45:00 PM PDT

Sincerely Circulation Department Thu, Jul 9, 10:18 AM (6 days ago)

1.requester selects a home delivery option

2. lender ships

3.borrower receives->item checks out automatically to patron & patron receives personal delivery notification

Humboldt State University

# Use of RS Receiving Slip Letter

- + If Patron entered address: it shows up as delivery address and we can cut out from this letter for a shipping label
- + If patron selected library pickup location library it will be indicated on the letter
- If patron selected "home" option it will say home option and staff will have to look up patron mailing info in Alma.
  - Moshe knows that this isn't great and hopefully this will be improved upon in an upcoming release but it is what it is for now...

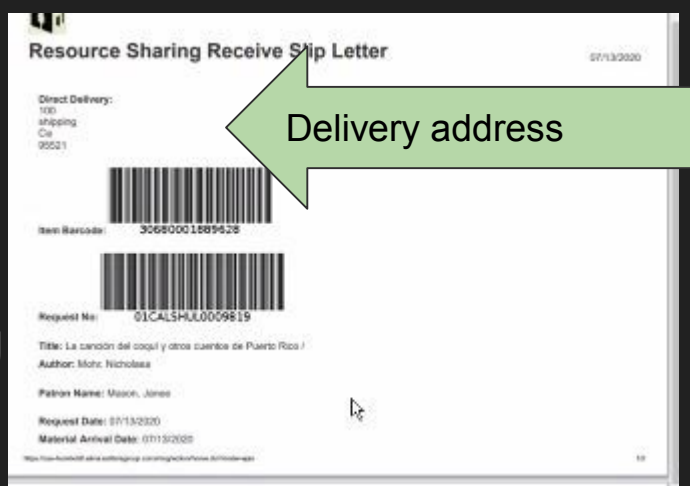

# Configuring Mail to Services for CSU+

-TOU of the RESOURCE SHARING LIBRARY need to support personal delivery

-circulation desk at RS library needs to support personal delivery

-TOU of fulfillment unit need to support personal delivery

-patron records are required to have an address- done from Peoplesoft

-configure the forms to have mail to option and alternate address option (code table and labels)

-edit the "personal delivery letter"

-edit the "rs receive slip letter"

# TOU at the RS Library: support personal delivery

Personal delivery needs to be set in whichever fulfillment unit is associated with requesting for physical resource sharing.

We added personal delivery to the TOU that applies to our user groups that do requesting and it seemed to remove a roadblock and make requests possible when we'd previously just had the personal delivery on at the TOU for the CAL STATE borrowing

CALSTATE RS Borrowing Rule is a network rule: need to configure at your institution as well as at RS Library

# TOUs associated with Fulfillment Units

| < Ed   | dit Fulfill  | ment Un | it           |                  |                            |                      |                              |                  | (        | Cancel | Save |
|--------|--------------|---------|--------------|------------------|----------------------------|----------------------|------------------------------|------------------|----------|--------|------|
| Cod    | e General    |         |              |                  |                            |                      |                              |                  |          |        |      |
| Fulfil | Iment Unit [ | Details | Fulfillment  | Unit Locations   | Fulfillment Unit Rules     |                      |                              |                  |          |        |      |
| F      | Rule Re      | quest   | •            |                  |                            |                      |                              |                  |          |        |      |
| Inst   | itution Rule | s List  |              |                  |                            |                      |                              |                  |          |        | ~    |
|        |              |         |              |                  |                            |                      |                              |                  | Add Rule | C+     | 0    |
|        | Filter : A   | All -   |              |                  |                            |                      |                              |                  |          |        |      |
|        | Enabled      | Move Up | Move<br>Down | Rule Name        | Description                | ı                    | Output                       | Updated By       | Update [ | )ate   |      |
| 1      |              |         | •            | Library Use Only | -                          |                      | Library Use Only             | Staff, Ex Libris | 06/08/20 | 16     |      |
| 2      |              |         |              | No Recalls       | No recalls -               | Items on Loan        | No Recalls                   | Folden, Bill     | 02/06/20 | 18     |      |
| 3      |              |         |              | New Books        | New Books<br>sharing       | - no resource        | 7 Day Media All<br>Borrowers | Mason, Janee     | 02/22/20 | 18     |      |
| 4      |              |         |              | Popular Reading  | Popular Rea<br>resource sh | ading - no<br>naring | 7 Day Media All<br>Borrowers | Mason, Janee     | 02/22/20 | 18     |      |

# **TOU Configuration**

| < Terms of | of Use Management                            |                                                       | 1-2 | Cancel Next |
|------------|----------------------------------------------|-------------------------------------------------------|-----|-------------|
|            | Policy Type                                  | Policy Name                                           |     |             |
| 1          | Is Requestable                               | Requestable (Requestable)                             | -   | •••         |
| 2          | Pickup Locations                             | Anywhere (Default value for Pickup - Anywhere)        | •   |             |
| 3          | Hold Shelf Period                            | 7 day Hold Shelf (Default value for HoldShelfPerio    | •   |             |
| 4          | Is Digitizeable                              | Is Digitizable (Default value for digitizable)        | •   |             |
| 5          | Is Requestable for Physical Resource Sharing | Requestable for phsyical resource sharing (Reque      |     |             |
| 6          | Is Requestable for Digital Resource Sharing  | Requestable for digital resource sharing (Requesta    | •   |             |
| 7          | Request Priority                             | High (High)                                           |     |             |
| 8          | On Shelf Request Policy                      | Use fulfillment unit definition (Use fulfillment unit | •   |             |
| 9          | Personal delivery                            | Personal Delivery - Home (Deliver items only to a h   | •   |             |
| 10         | Personal delivery fee                        | No Personal delivery fee (No Personal delivery fee    | •   |             |

# **Circulation Desk**

Configuring: resource sharing library/fulfillment/library management circulation desks (RES\_DESK) You are configuring: Resource Sharing Library

Note: if the circulation desk doesn't allow personal delivery Alma will reroute item to a desk that does (requiring staff to transfer the item)

| You are configuring           | g: Resource Sharing Library                                                             |
|-------------------------------|-----------------------------------------------------------------------------------------|
| Resource Sh                   | aring Desk                                                                              |
| Code<br>Description           | RES_DESK<br>The Resource Sharing Desk manages all items of the Resource Sharing Library |
| General Details               | Physical Locations Work Order Types Operators Automatic Printing                        |
| General Details               |                                                                                         |
|                               | Name * Resource Sharing Desk                                                            |
| Pr                            | imary 🔽                                                                                 |
| Reading room                  | desk                                                                                    |
| Picks from                    | shelf 🗸                                                                                 |
| Supports per<br>de            | sonal vivery                                                                            |
| Time to reshelve (h           | iours)                                                                                  |
| Delay fo<br>notification (min | r hold<br>lutes)                                                                        |

# Configuring CSU+ Request Form

To edit fields that show up on the form: Configuring: Institution/fulfillment/discovery

interface display logic/ resource sharing form customization, then selected the fields

| 5 | * | • | Deliver to library        |  |
|---|---|---|---------------------------|--|
| 6 | - |   | Ship to Me                |  |
| 7 |   |   | Pickup/delivery location: |  |
| 8 | - | - | Enter Address             |  |

To edit what those fields display as:

Configuring: Institution/fulfillment/discovery interface display logic/ labels

Relevant labels to edit 95-104

| 95  | c.uresolver.request.ill.deliveryLocation                  | Delivery Options:  |
|-----|-----------------------------------------------------------|--------------------|
| 96  | c.uresolver.request.ill.delivery.library                  | Deliver to library |
| 97  | c.uresolver.request.ill.delivery.alternative              | Ship to Me         |
| 98  | c.uresolver.request.ill.delivery.alternate                | Enter Address      |
| 99  | c.uresolver.request.ill.delivery.alternative.email        | Email Address      |
| 100 | c.uresolver.request.ill.delivery.alternative.postal.line1 | Street             |
| 101 | c.uresolver.request.ill.delivery.alternative.postal.line2 | City and State     |
| 102 | c.uresolver.request.ill.delivery.alternative.postal.line3 | Postal Code        |
| 103 | c.uresolver.request.ill.delivery.alternative.postal.line4 | Line 4:            |

# RS Receive Slip Letter (letter 106)

this letter can be used as a printout at your library to as a shipping label if you edit the template to have it pull in the entry from the patron:

| <b> Direct Delivery:</b>                                                   |                                      |            |
|----------------------------------------------------------------------------|--------------------------------------|------------|
| < <u>br</u> />>                                                            |                                      |            |
| < <u>xsl:value</u> -of select="notification_data/request/ <u>line1</u> "/> | 1                                    |            |
| < <u>br</u> />                                                             |                                      |            |
| < <u>xsl:value</u> -of select="notification_data/request/ <u>line2</u> "/> | Resource Sharing Receive Slip Letter | 07/10/2020 |
| < <u>br</u> />                                                             |                                      |            |
| < <u>xsl:value</u> -of select="notification_data/request/ <u>line3</u> "/> | Direct Delivery:                     |            |
| <pīi></pīi>                                                                | 123 testing street                   |            |
| < <u>xsl:value</u> -of select="notification_data/request/ <u>line4</u> "/> | Fantastic, CA                        |            |
| <u td>                                                                     | 1234                                 |            |
|                                                                            |                                      |            |
|                                                                            |                                      |            |

# Other Letters to Consider

We hadn't used the personal delivery letter before so we wanted to check that it's messaging matched our intention

Note: line 2 will tell the patron the item is being delivered to (enters Alma address) I changed it to: Item will be delivered to the address you submitted with the request

The hold shelf letter should be reviewed to make sure it reflects current information/circumstances for your users

# What we learned: Don't make this mistake

On the request form both pick up and delivery to locations are required though they may seem a bit redundant and you may think of trying to get rid of one of them...

Pick up/delivery location: triggers the mail to workflow. Without this users that select ship to me and type in an address still route as library pick up so they get the hold letter and staff don't see that they chose the mail option.

Ship to me: allows the alternate address to be an option for users

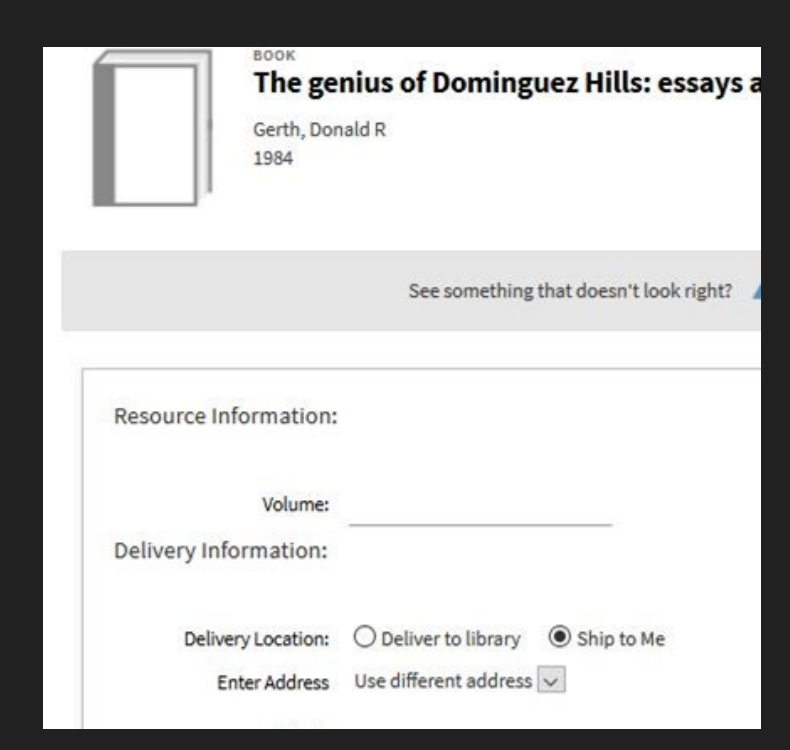

# What we learned: this is really annoying

Your browser may remember your old form when testing to see the new form you may have to clear cache or use a different browser than usual

Request form won't show up unless you find an item with an available lender

hint: SF didn't turn off their lending so search an item they own to see what your form looks like

There are TOU for institution, library and resource sharing library- pay attention where you have/haven't enable personal delivery

# ExL documentation on Personal Delivery:

Personal delivery option is supported by Alma you can use this video for future reference: <u>https://www.youtube.com/watch?v=9JZiI1AD3UM&hd=1</u>.

This video assumes the use of the patron's address in Alma, we know that doesn't represent where they are thus implement: alternative address

### ExL on Personal Delivery for local holds:

https://knowledge.exlibrisgroup.com/Alma/Product\_Documentation/010Alma\_Online\_Help\_(English)/030Fulfillment/080Configuring\_Fu Ifillment/050Physical\_Fulfillment

# Requests for Locally Held Items

Access Services created Google forms for collecting addresses for IDs at the place of where folks upload their photos and a Google form for students needing Chromebooks shipped to them. The hold request form in Onesearch has a place to collect the patron address for other HSU library items.

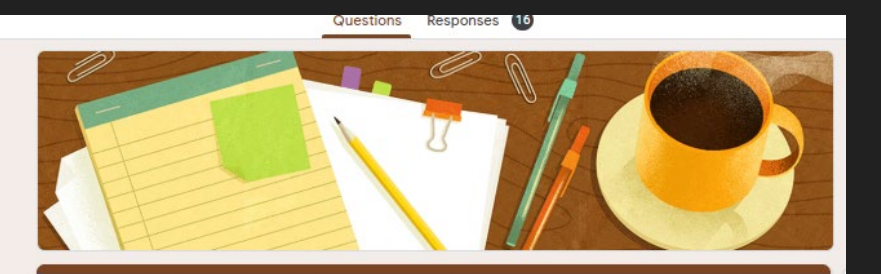

### Photo ID Request form: Humboldt State University

Current Students, Faculty and Staff can sign up to receive your ID in the mail (\*\*expect the card in 2-5 business days\*\*). For more information and updates, please leave a detailed message at the Library front desk (707-826-3431) email us at libcirculation@humboldt.edu or visit https://libguides.humboldt.edu/continuity/students.

#### This form is automatically collecting email addresses for Humboldt State University users. Change settings

### HSU Fall 2020 Chromebook Request

Please use this form to request a Library/ITS Chromebook for checkout and mailed to your address. This service is limited to currently enrolled HSU students, equipment will be mailed with a return mailer. Items must be returned by January 8, 2021. If you have any questions, please email libcirculation@Humboldt.edu and any technical questions, please email Help@Humboldt.edu

Your email address (mab1044@humboldt.edu) will be recorded when you submit this form. Not you? <u>Switch account</u>

Name

# Local Holds and Mailing

| etails of title you requested: |   |         |
|--------------------------------|---|---------|
| Pickup Location: *             | • |         |
| Enter Shipping Address:        |   |         |
| CANCEL                         |   | REQUEST |

Repurposed comment field to collect the address (configure via Labels)

Comments field prints on our pulls slips so staff can use as a shipping label and sort by destination. Pull slips= (letter 53: Ful Resource Request Slip Letter)

Personal delivery can be configured for local holds:

https://knowledge.exlibrisgroup.com/Alma/Product\_Documentation/010Alma\_Online\_Help\_(English)/030Fulfillment/080Configuring\_Fulfill ment/050Physical\_Fulfillment